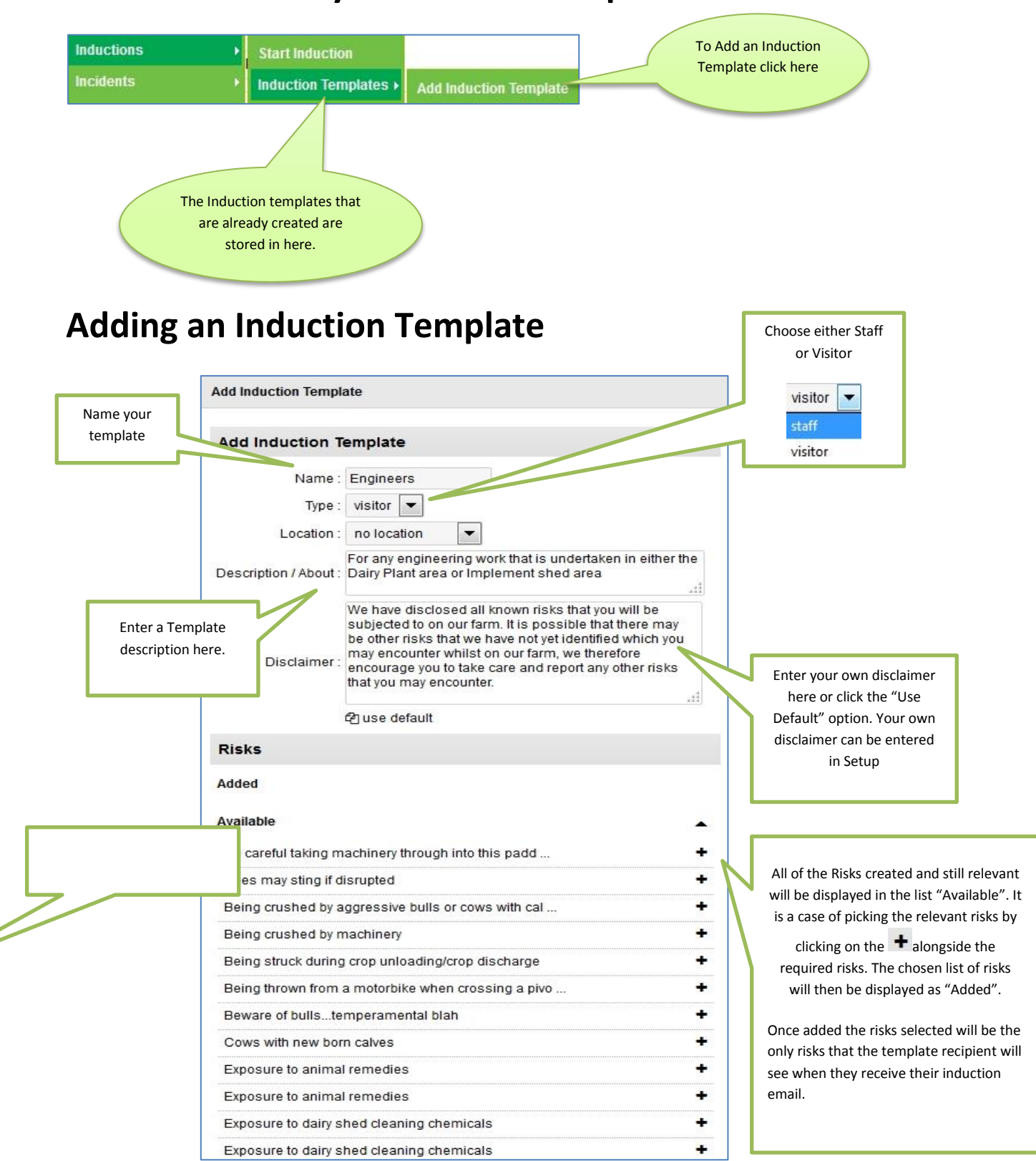

**Health and Safety - Induction Templates** 

When the required Risks have been added to the Induction Template and the Template has been saved, the Template will look like the screen shot below.

| dit Induction Templ                               | ate                                                                                                    |               |
|---------------------------------------------------|----------------------------------------------------------------------------------------------------|---------------|
| Edit Induction T                                  | emplate                                                                                                    |               |
| Name :                                            | Engineers                                                                                                    |               |
| Type :                                            | visitor 💌                                                                                                    |               |
| Location :                                        | no location                                                                                                    |               |
| Description / About :                             | For any engineering work that is undertaken in either the<br>Dairy Plant area or Implement shed area                                                                                                    |               |
| Disclaimer :                                      | We have disclosed all known risks that you will be<br>subjected to on our farm. It is possible that there may be<br>other risks that we have not yet identified which you may<br>encounter whilst on our farm, we therefore encourage<br>you to take care and report any other risks that you may<br>encounter. | ре<br>ау<br>/ |
|                                                   | Aguse default                                                                                                    |               |
| Risks                                             |                                                                                                    |               |
| Added                                             |                                                                                                    |               |
| Exposure to insecti                               | cides and herbicides                                                                                                    | ×             |
| Falling into a deep                               | sump or well                                                                                                    | ×             |
| Ignition of explosives                            |                                                                                                    | ×             |
| Test with linked tasks                            |                                                                                                    | ×             |
| Watch out for low hanging lines over tanker track |                                                                                                    | ×             |
| where is this going                               | to end up when I go to create                                                                                                    | ×             |
| Available                                         |                                                                                                    | -             |
|                                                   | 🖹 save                                                                                                    |               |

The Template added will be an option to use whenever an Induction is being prepared.

## **List of Induction Templates**

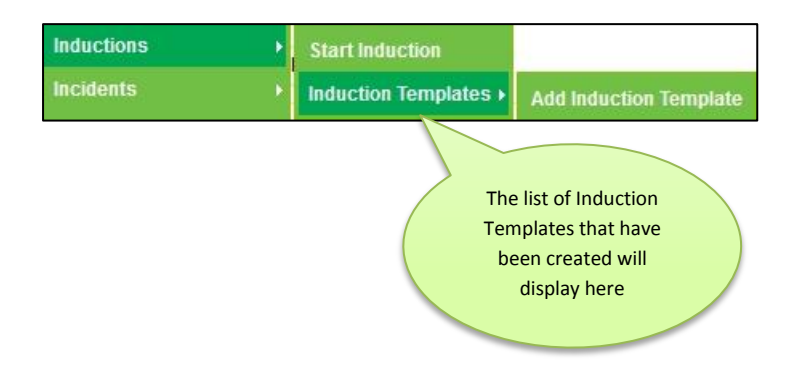

| search                  | go |
|-------------------------|----|
| Name                    |    |
| Engineers               | •  |
| Ground Preparation      | \$ |
| Sparkies                | د  |
| Tanker Driver           | 6  |
| Test big photo          | •  |
| Test Induction Template | د  |

•